# eYACHO for Business データ移行ガイド

法人契約で利用している eYACHO のノートを、eYACHO for Business へ移行する手順を 説明しています。

## はじめに

eYACHO と eYACHO for Business は別のアプリケーションです。 eYACHO のノートを eYACHO for Business で利用するには、eYACHO と同じデバイスに eYACHO for Business のアプリケーションを導入し、本書に記載の手順で移行します。

# Step 1 eYACHO のバージョン確認・アップデート

データ移行に対応した eYACHO が必要です。

ノート一覧画面の 📕 をタップして 「バージョン」 に表示される 「Rev.」 の番号を確認します。

- 「3.7.7」以降の場合は、そのまま Step 2 へ進みます。
- 「3.7.7」以前の場合は、App Store の「アップデート」から eYACHO をバージョン 3.7.7 以降にアップデートします。

#### 例:右図の場合

「4.1.1」と表示されているため、そのまま Step 2 へ進みます。

|     | <b>(</b>         | +   | = <b>•</b>    |
|-----|------------------|-----|---------------|
| G   | MetaMoJi ID サ    | インア | 'ウト           |
| [ 🕹 | MetaMoJi ID 登録情報 |     |               |
|     | 著作権情報            |     |               |
| バー  | ジョン              | :   | 2.) Rev.4.1.1 |

# Step 2 eYACHO for Business のインストール・ログイン

- 1. eYACHO と同じデバイスに、eYACHO for Business をインストールします。
- 2. インストールした eYACHO for Business を開いてログインします。

ログイン画面の各欄に法人ID・ユーザーID・パスワードを入力して「ログイン」をタップします。

|        | Busines  | s         |       |
|--------|----------|-----------|-------|
| 法人ID   | TJ564387 | 0         | \$    |
| ユーザーID | 01109    |           | QR⊐-ド |
| パスワード  |          |           |       |
|        | 1(2)     | フードを忘れた方へ |       |
|        | 0442     |           |       |

※ eYACHO でサインインに使用しているのと同じ情報を入力しますが、入力の形式が異なります。 ※ QR コードが配布された場合は、その QR コードをカメラにかざしてログインすることもできます。

初めて起動・ログインしたときは、ノート編集画面が表示されます。

| + ノート:<br>2016/05/* | 1 🗔 / | / / ◇ | <u>@</u> T | 1 | Undo Redo | ≣ |
|---------------------|-------|-------|------------|---|-----------|---|
| 2016/05/11(水)       |       | 0     |            |   |           | 将 |
| 2016/05/11 (水)      |       |       |            |   |           |   |

- 3. < < < > をタップしてノートー覧画面を表示します。
- 4. ノートー覧画面のフォルダツリーで「個人ドライブ」を選びます。

移行するデータは、ここで選んだドライブに保存されます。

|            |                   | 🐵 🕂 🗏 🔹 |
|------------|-------------------|---------|
| ▶ 🦲 個人ドライブ | 🦲 個人ドライブ          |         |
| チームのドライブ   | 88 85 III (% II Q | - MARK  |

※任意のフォルダを選ぶこともできます。

- 1. eYACHO を開いてサインインします。
- 2. ノートー覧画面でデータの移行を実行します。

次のどちらかの方法で実行します。

 左側にフォルダツリーが表示されている場合は、「個人ドライブ」を長押しして 表示されるメニューの「データの移行」をタップ

|                |          | 🌰 + ≡ 🔹                                        |
|----------------|----------|------------------------------------------------|
| ▼ 個人ドライブ       | 🛄 個人ドライブ |                                                |
| フォルタ 乍成 データの移行 |          | 編集                                             |
|                |          | 6                                              |
|                |          | 1093 C 2 2 1 1 1 2 2 3 1 1 1 1 1 1 1 1 1 1 1 1 |

● フォルダツリーが表示されていない場合は、 => 「データの移行」をタップ

|         | + 🗉 🔹         |
|---------|---------------|
| すべてのノート | 「iTunesから読み込む |
|         | ()) データの移行    |
|         |               |
| ± 1     | ? マニュアル       |

3. 移行を確認するメッセージが表示されるので「OK」をタップします。

移行用データの作成が開始されます。 完了すると、移行先のアプリケーションを選ぶ画面が表示されます。

4. Step 2 でインストールした eYACHO for Business を選びます。

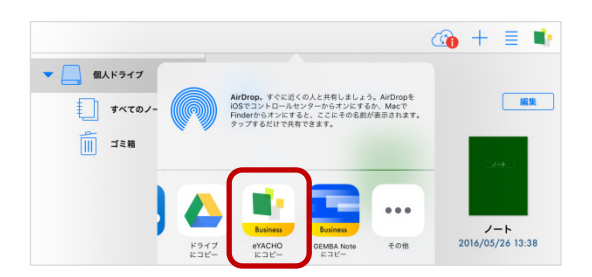

eYACHOのノートが、eYACHO for Businessの「個人ドライブ」に保存されます。 保存されたノートの作成日時・最終更新日時は、データの移行日時と同じになります。 ※ Step 2 でフォルダを選んでいた場合は、そのフォルダに保存されます。

5. eYACHO for Business に保存されたノートをタップして開き、正しく移行したことを確認します。

### Step 4 eYACHOの削除

データの移行が完了したら、eYACHOを削除します。

#### 注意: eYACHO を削除すると、データが削除されます

削除する前に、データの移行が完了したことを確認してください。

- 1. eYACHO のアイコンを長押しします。
- 2. アイコンが波打ち始めたら eYACHO の x ボタンをタップして削除します。

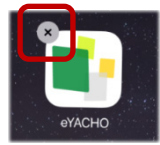

3. 削除が完了したら、ホームボタンを押します。